# File Name Protocol: How to Properly Name Your Files

## The Naming Convention for All Your Files Should Look Like This:

LastName\_FirstIntial\_AssignmnetName\_ImageNumber.FileExtension

#### Example: Jones\_S\_Simplicity\_001.tif

#### INCORRECTLY LABELED FILES WILL BE DOCKED. IF IT IS NOT CLEAR WHO CREATED THE FILE OR WHAT ASSIGNMENT IT IS FOR, IT WILL NOT BE MARKED AT ALL.

### How to Batch Rename Images (Contact Sheet):

- Open Adobe Bridge and go to desired Folder (Note- each Assignment should have its own folder labeled as the assignment.) Example Folder Name — PH01 {For Photography Assignment #1} or PS01 {For Photoshop Assignment #1}
- 2. Select all images in the folder (Command A, A)
- 3. Go to Tools Batch Rename (Shift Command R, 企光R)
- 4. Under Destination Folder Select Rename in same folder
- Under New File Names Select text from the 1<sup>st</sup> dropdown menu Type your file name -LastName\_FirstIntial\_AssignmetName\_ (Note- you must type in the underscore symbol at the end\_)
- 6. Select Sequence Number 1— Two Digits (Note- You can click on the +/– Button to add/remove sections)
- 7. Click on Rename Button

| Batch Rename                                                                                                    |                  |
|----------------------------------------------------------------------------------------------------|------------------|
| Presets Preset: Default (Modified)  \$\$ Save Delete                                                                        | Rename<br>Cancel |
| Destination Folder  Rename in same folder  Move to other folder  Comute attes folder                                        | Preview          |
| Browse                                                                                                    |                  |
| Text       ↓         Jones_S_PH01_       ○ ↔         Sequence Number       ↓         1       Two Digits       ↓         ⊙ ⊕ |                  |
| Options<br>Preserve current filename in XMP Metadata<br>Compatibility: Windows Mac OS Unix                                  |                  |
| Preview<br>Current filename: DSCN1194.JPG                                                                                   |                  |
| New Tilename: Jones_S_PH01_01.JPG<br>20 files will be processed                                                             |                  |